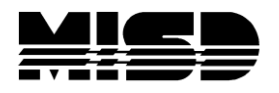

MISD PowerSchool Document

## Transfer Student from One School to Another School in District

The process to transfer a student from one school to another includes four major steps:

- Print, then Exit student from classes. 1.
- 2 Transfer the student out of one school.
- Transfer the student to another school. 3.
- 4 Enroll the student as an active student at the new school.

The process of transferring a student out of school is described in full detail below:

- Select the student at the school in which the student is currently enrolled. 1. (It is recommended to make copy of attendance & grades)
- Navigate to the All Enrollments screen and print a copy of the schedule. 2. Select Modify Schedule and Drop the classes (day after last day of class)
- Navigate to the Functions student screen. 3.
- Click Transfer Out of School. 4.
- Enter the appropriate transfer info including the Exit Date, Transfer 5. Comments, and Exit Code. Check to exit and Special Programs and check box to keep Scheduling Setup screen information.
- Click the Submit button. 6.

7.

| <b>Tra</b><br>Ada | ansfer Student Out 🍟 🖁                                                           | AGHS1                                |  |  |
|-------------------|----------------------------------------------------------------------------------|--------------------------------------|--|--|
|                   | Who will be transferred out                                                      | Adair, Brandon William               |  |  |
|                   | Transfer comment                                                                 | Test transfer                        |  |  |
|                   | Date of transfer<br>(should be the day after the<br>student's last day in class) | 10/14/2008                           |  |  |
|                   | Exit code                                                                        | T2 (MS – Transfer To Another School) |  |  |
|                   | Check here if student(s) intend to enroll in school during next school year.*    |                                      |  |  |

- Verify that the student was transferred out of school. Note: If the transfer is in the pending status, do not proceed with the rest of these
- steps as the student has not been transferred out.

schedule this student indicator, and all future course requests.

- Navigate to the Functions student screen. 8.
- Click Transfer to Another School. 9.
- Select a destination school from the drop-down menu. 10.

11. Click Submit. The student will be moved to the destination school but will not be active yet.

| Transf     | er to Another School 🏋                                                                       |                           |
|------------|----------------------------------------------------------------------------------------------|---------------------------|
| Schlotfeld | it, Adam G 12 840001711 A                                                                    | GHS1 Transferred Out      |
|            | Who will be transferred                                                                      | Schlotfeldt, Adam G       |
|            | To which school?                                                                             | Cherry Hill Middle School |
|            | Note: The student must have already been transferred out of this school (be inactive) to use |                           |

- 12. Notify the destination school.
- 13. The destination school will select the student that has just been transferred over. Note: The student will not show up in a regular search. Be sure to precede your search string with the / character to include inactive students in your search.
- 14. Navigate to the Functions student screen.
- 15. Click Re-Enroll in School.
- 16. Enter the appropriate enrollment information such as the Entry Date, Entry Code, Entry Comment, Full Time Equivalency, and Grade Level.
- 17. Click Submit.

| Re-En<br>chlotfeld | <b>roll Student 🏋</b><br>It, Adam G 12 840001711 | CHMS Transferred Out                     |
|--------------------|--------------------------------------------------|------------------------------------------|
|                    | Student to re-enroll                             | Schlotfeldt, Adam G                      |
|                    | Date of re-enrollment                            | 10/14/2008                               |
|                    | Entry code                                       | 01 (MS - Reentry from dropout - Illness) |
|                    | Entry comment                                    | Re-entered middle school.                |
|                    | Full-Time Equivalency                            | Full Time 🗘                              |
|                    | Grade Level                                      | 8                                        |
|                    | Track                                            | B 🗘                                      |
|                    | District of Residence                            | Saratoga School District (0600)          |
|                    | Bestern store constituents 0                     | Ver A                                    |

18. Verify that the student is now an active student at the new school.